# **SYRDBT**

## SYRIS Handheld bluetooth RFID Reader

V0200

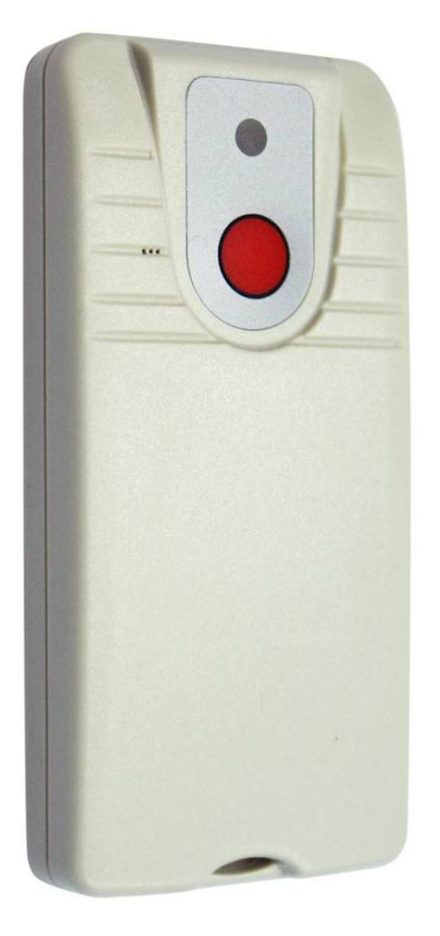

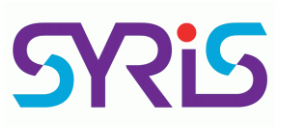

SYRIS Technology Corp. Address: 12F., No.16, Sec. 2, Taiwan Blvd., West Dist., Taichung City 403, Taiwan TEL: +886-4-2207-8888 FAX: +886-4-2207-9999 E-Mail: service@syris.com Website: http://www.syris.com

## Specification

| Model                        | SYRDBT-M1                                 | SYRDBT-IC          | SYRDBT-U1                             |
|------------------------------|-------------------------------------------|--------------------|---------------------------------------|
| Frequency                    | 13.56 MHz                                 | 13.56 MHz          | 860~960MHz                            |
| Interface                    | Bluet                                     | ooth V3.0/ 4.0 com | pliant                                |
| Bluetooth transmission range |                                           | up to 20m          |                                       |
| Built-in memory              | 16,000 records                            | 10,000 records     | 2,000 records                         |
| Read range                   | up to 5 cm                                | up to 7 cm         | up to 100 cm                          |
| Support protocol             | Mifare<br>(ISO14443-A)                    | ISO15693           | EPC Class 1<br>Gen 2;<br>ISO-18000-6C |
| Operating temperature        | 0°C to 55°C                               |                    |                                       |
| Storage temperature          | -20°C to 60°C                             |                    |                                       |
| Battery                      | 3.7V 1150mAH Rechargeable Lithium Battery |                    |                                       |
| Charge Power                 | Standard USB power - 5V 500mA             |                    |                                       |
| Housing                      | Splash resistant case                     |                    |                                       |
| Dimensions                   | 53 W x 112 H x 19.3 D (mm)                |                    |                                       |

## SYRDBT Bluetooth connection (Windows OS)

- **1.** Enable your computer's Bluetooth function.
- **2.** After you have successfully installed the Bluetooth software, you will see an icon on your desktop and an icon on Window System Tray. These are two shortcuts to My Bluetooth Places.
- **3.** Double-click My Bluetooth Places.

|                                     | My Computer                        | _ O X  |
|-------------------------------------|------------------------------------|--------|
| File Edit View Favorites Tools Help |                                    |        |
| 🚱 Back 👻 🕥 🗸 🏂 🔎 Sear               | rch 彦 Folders 🛛 🗰 🗸                |        |
| Address 🚽 My Computer               |                                    | 💌 🄁 Go |
| - · - · ·                           | Files Stored on This Computer      |        |
| System Tasks 🔹                      | 2-                                 |        |
| Other Places                        | Shared Documents admin's Documents |        |
| 🧐 My Network Places                 |                                    |        |
| My Documents                        | Hard Disk Drives                   |        |
| Shared Documents                    |                                    |        |
| 🚱 Control Panel                     | Local Disk (C:)                    |        |
| Details *                           | Devices with Demously Stevens      |        |
| My Computer                         | Devices with Removable Storage     |        |
| System Folder                       | CD Drive (D:) CD Drive (E:)        |        |
|                                     | Other                              |        |
|                                     | - June -                           |        |
| (                                   | My Bluetooth Places                |        |
|                                     |                                    |        |
|                                     |                                    |        |

**4.** Search for Devices looks for Bluetooth devices in the vicinity and displays the devices that it finds in My Bluetooth Places.

|                                                                                                    | My Bluetooth Places¥Entire Bluetooth Neighborhood | _ O X  |
|----------------------------------------------------------------------------------------------------|---------------------------------------------------|--------|
| File Edit View Bluetooth Favorites                                                                                                    | Tools Help                                        |        |
| 🚱 Back 🝷 💮 👻 🏂 Search                                                                                                    | Folders 🛛 🗰 👻                                     |        |
| Address 👰 My Bluetooth Places¥Entire Blue                                                                                                    | tooth Neighborhood                                | 💌 🄁 Go |
| Bluetooth Tasks                                                                                                    |                                                   |        |
| View or modify configuration                                                                                                    |                                                   |        |
| Wy Computer     My Computer     Bluetooth Exchange Folder     My Bluetooth Places     My Network Places                                                                                                    |                                                   |        |
| Selection of the selection of the select |                                                   |        |
|                                                                                                    |                                                   |        |

**5.** After discovering the devices you can have access to, you may perform Service Discovery. Each available device that you have discovered in the Bluetooth Neighborhood provides you with several services.

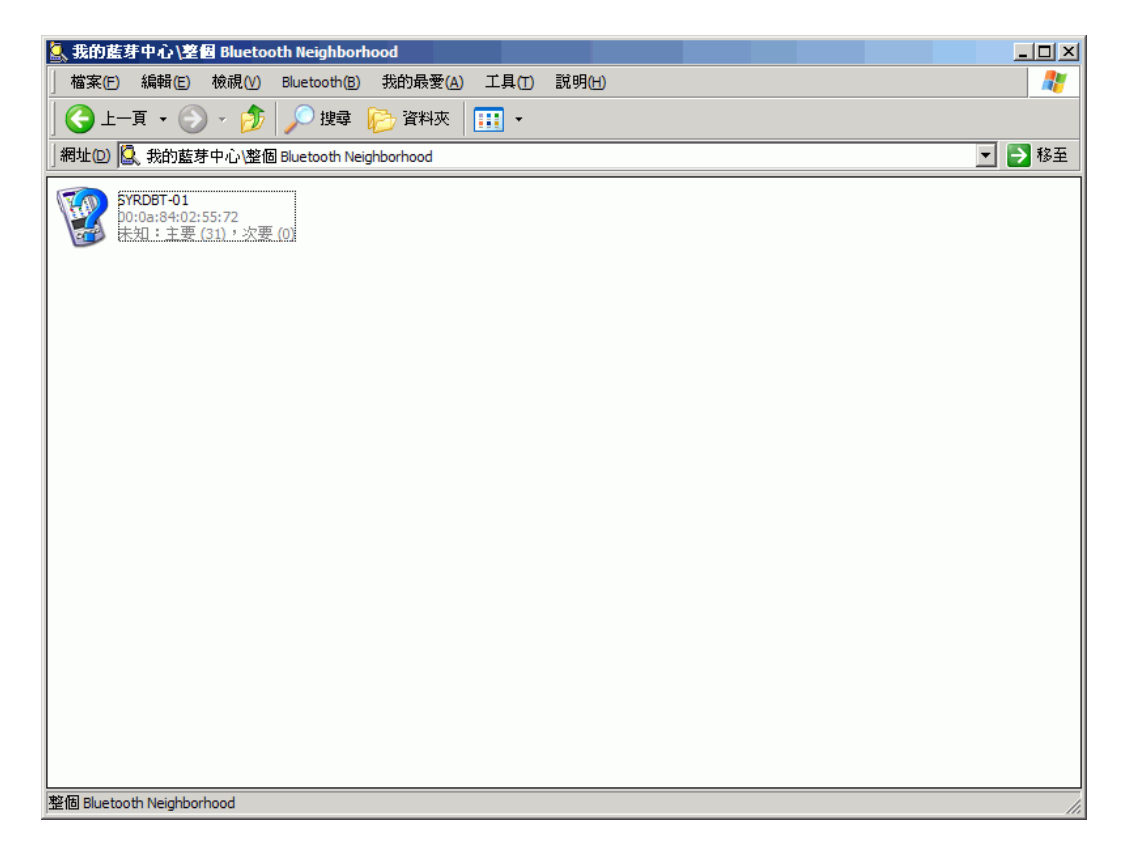

6. Pair with Bluetooth Device.

| My Bluetooth Places¥Entire Bluetooth Neighborhood                                                                                                    |   |                                          |
|----------------------------------------------------------------------------------------------------|---|------------------------------------------|
| File Edit View Bluetooth Favorites Tools Help                                                                                                    |   | an an an an an an an an an an an an an a |
| 🚱 Back 🔹 🕥 👻 🏂 🔎 Search 🌾 Folders                                                                                                    | • |                                          |
| Address 🔮 My Bluetooth Places¥Entire Bluetooth Neighborho                                                                                                    | d | 💌 🄁 Go                                   |
| Bluetooth Tasks<br>Bluetooth Tasks<br>Bluetooth Setup Wizard<br>View My Bluetooth services<br>Search for devices in range<br>View or modify configuration<br>Establish Pairing<br>Discover services<br>Display device properties<br>Other Places<br>My Computer<br>Bluetooth Exchange Folder<br>My Bluetooth Places<br>My Network Places<br>My Network Places<br>Printers and Faxes<br>Details |   |                                          |
| Puargs<br>Cellular Phone                                                                                                    |   |                                          |

7. SYRDBT reader's Bluetooth pin code is "8888".

| Bluetooth | PIN Code Request                                                                                                 |                                                                                             |
|-----------|----------------------------------------------------------------------------------------------------|---------------------------------------------------------------------------------------------|
| P         | Device Name:                                                                                                    | SYRDBT-01                                                                                   |
| ·         | Before a connection can be establis<br>above must be "paired."                                                   | shed, this computer and the device                                                          |
|           | The Bluetooth pairing procedure cre<br>future connections between these t<br>encrypt the data that these devices | eates a secret key that is used in all<br>wo devices to establish identity and<br>exchange. |
|           | To create the paired relationship, er                                                                            | nter the PIN code and click OK.                                                             |
|           | Bluetooth PIN Code:                                                                                              |                                                                                             |
|           | ОК                                                                                                    | Cancel <u>H</u> elp                                                                         |

8. Computer and SYRDBT are now paired and able to exchange data.

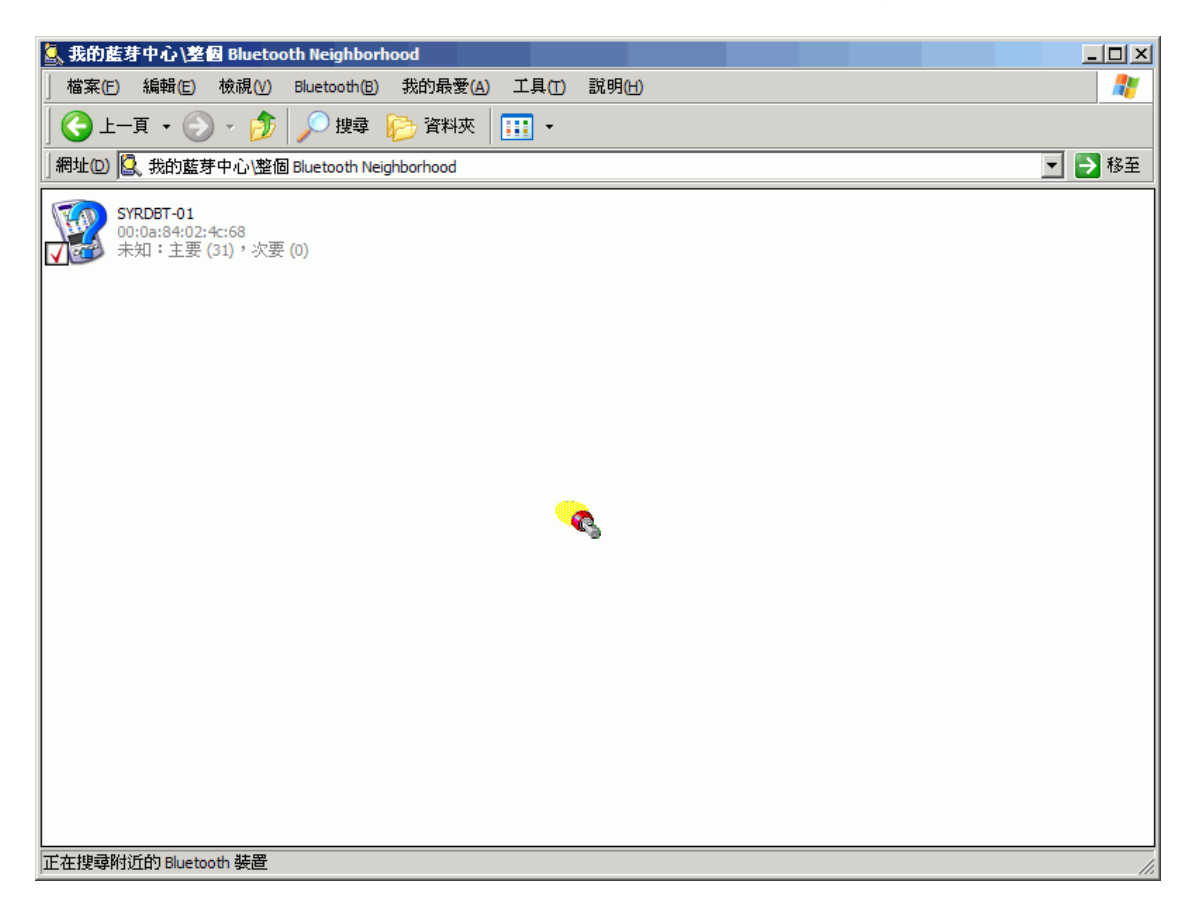

**9.** Right-click and select Bluetooth serial port services.

| Search Services               |   |
|-------------------------------|---|
| Connect Bluetooth Serial Port | C |
| Pair<br>Delete                |   |
| Properties                    |   |

**10.** Bluetooth Serial Port establishes a wireless connection between two Bluetooth devices. The serial connection can be used by applications as though there is a serial cable between the devices.

| 器 我的藍芽中心\找到的 Bluetooth 裝置\SYRDBT-01                |        |
|----------------------------------------------------|--------|
| 檔案(E) 編輯(E) 檢視(V) Bluetooth(B) 我的最愛(A) 工具(T) 說明(H) | 27     |
| 🤇 上一頁 ▼ 🛞 ▼ 🏂 🔎 搜尋 🍋 資料夾   🎹 ▼                     |        |
| 網址回 🔐 我的藍芽中心 找到的 Bluetooth 裝置 (SYRDBT-01           | 💌 🔁 移至 |
| Pev B 在 SYRDBT-01<br>已通線<br>COM6                   |        |
|                                                    |        |
|                                                    |        |
| 正在連接到使用虛擬 COM 連接埠的 6 的 SYRDBT-01                   | li.    |

## SYRDBT test tools

1. When you finished COM port mapping, you can execute SYRDBT test tools to read tags and set parameters.

| SYRDBT Test V0230                    | _ 🗆 🗵    |  |
|--------------------------------------|----------|--|
| Start link reader                    |          |  |
|                                      |          |  |
| COM Port : COM18 - Link Read         | der      |  |
| Send Data Mode : Mode #3 KEYBO       |          |  |
| Set Reader Send Data <u>M</u> ode    |          |  |
| Data:                                |          |  |
| <u>R</u> ead Data (change send mode) |          |  |
| Set Factory <u>D</u> efault          |          |  |
| <u>in</u> <u>E</u> xit               | $\oplus$ |  |

2. Select correct COM port to link reader.

| SYRDBT Test V0230                    |                     |  |
|--------------------------------------|---------------------|--|
| Get reader info ok : #18             |                     |  |
| VER : SYRDBT-U1 0100                 | S/N : 15339001      |  |
| COM Port : COM18                     | <u>L</u> ink Reader |  |
| Send Data Mode : Mo                  | ode #3 KEYBOARD     |  |
| Set Reader Send Data <u>M</u> ode    |                     |  |
| Data:                                |                     |  |
| <u>R</u> ead Data (change send mode) |                     |  |
| Set Factory <u>D</u> efault          |                     |  |
| <u>in</u> <u>E</u> xit ↔             |                     |  |

3. Read tag data immediately.

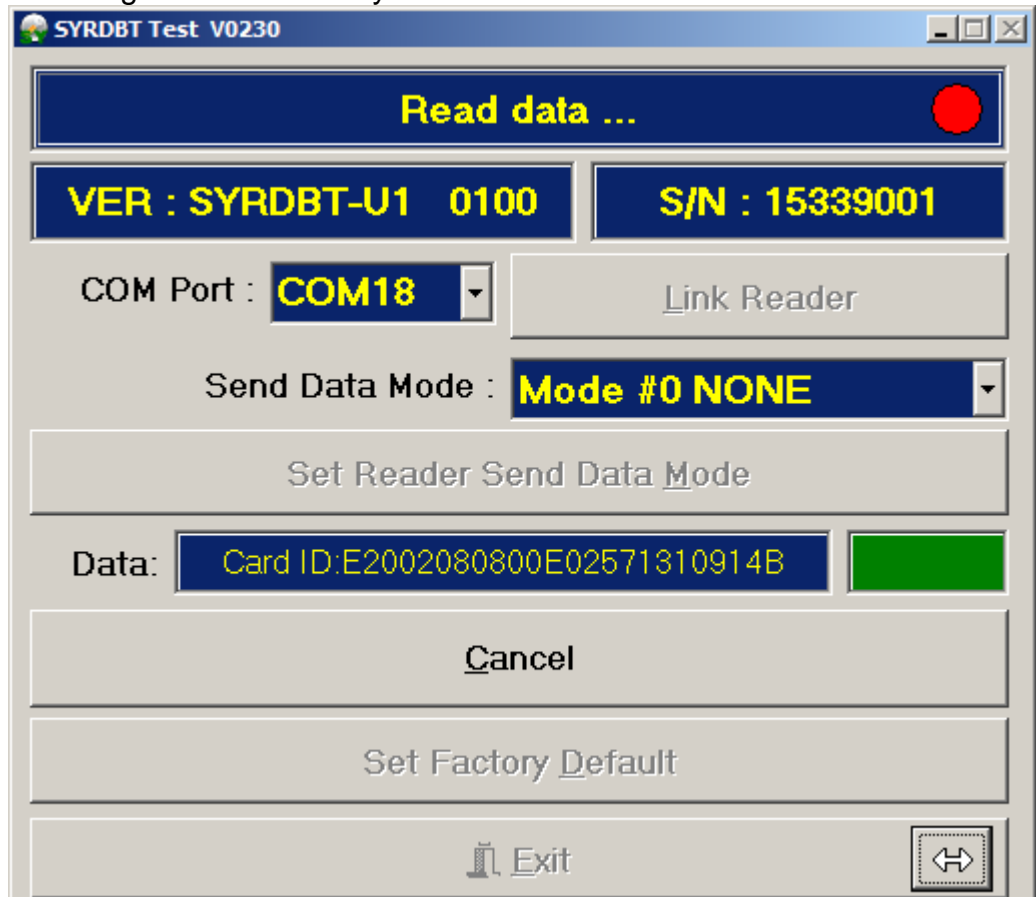

Set Factory Default : Click to restore the factory default.

#### 4. Power command

| 😪 SYRDBT Test V0230                    |                |                                                                      |
|----------------------------------------|----------------|----------------------------------------------------------------------|
| Cancel read data.                      |                | Command<br>Power Message Log Command ()                              |
| VER : SYRDBT-U1 0100                   | S/N : 15339001 | Power Off Time : 180 Sec                                             |
| COM Port : COM18                       | Link Reader    | Set Power Off Time                                                   |
| Send Data Mode : Mode #3 KEYBOARD      |                | <ul> <li>Read Tag Auto Off</li> <li>Press Key Auto On/Off</li> </ul> |
| Set Reader Send Data <u>M</u> ode      |                | Set Power Off Mode                                                   |
| Data: Card ID.E2002080800E02571310914B |                | Send Battery Level                                                   |
| Read Data (change send mode)           |                | Set Battery Mode                                                     |
| Set Factory <u>D</u> efault            |                | Read Tag Delay : 0 x 10ms                                            |
| 🖪 🖾 Exit                               |                | Set Read Tag Delay                                                   |

- a. Power off time : Default is 180 seconeds, set to 0 is disable.
- b. Power off mode : Read tag auto off and press key auto off. Default is disable.
- c. Send battery level: Reader will send reader's battery voltage when tag data. Default is disable.

\_\_\_\_\_

- d. Read tag delay : The intermission time of card reading.
- 5. Message command

| SYRDBI Test V0230                      |                |                                         |
|----------------------------------------|----------------|-----------------------------------------|
| Cancel read data.                      |                | Command<br>Power Message Log Command () |
| VER : SYRDBT-U1 0100                   | S/N : 15339001 | LED1 ON Time : 20 x10ms                 |
| COM Port : COM18 -                     | Link Reader    | LED2(BT) ON Time : 0 x10ms              |
| Cond Data Mada : Ma                    |                | Beep ON Time : 20 x10ms                 |
| Send Data Mode : Mode #3 KEYBOARD      |                | Set Tag Message                         |
| Set Reader Send Data <u>M</u> ode      |                |                                         |
| Data: Card ID:E2002080800E02571310914B |                | LED1 ON Time : 10 x10ms                 |
| Bead Data (change send mode)           |                | LED2(BT) ON Time : 0 x10ms              |
|                                        |                | Beep ON Time : 10 x10ms                 |
| Set Factory <u>D</u> efault            |                | Set Key Message                         |
| Lin Exit                               |                |                                         |

Set tag message: Setup period of LED light and beep when read tag. Set key message: Setup period of LED light and beep when press key button.

#### 6. Log command

| 🗬 SYRDBT Test V0230                    |                     |                                                |
|----------------------------------------|---------------------|------------------------------------------------|
| Read Log ok.                           |                     | Command<br>Power   Message Log   Command   ( ) |
| VER : SYRDBT-U1 0100                   | S/N : 15339001      | 2015/11/17 11:19:5 2014/01/19 00:50:5          |
| COM Port : COM18                       | <u>L</u> ink Reader | Set Time Get Time                              |
| Send Data Mode : Mode #3 KEYBOARD      |                     | Send Data                                      |
| Set Reader Send Data <u>M</u> ode      |                     | ×000001                                        |
| Data: Card ID:E2002080800E02571310914B |                     | Echo Data                                      |
| <u>R</u> ead Data (change send mode)   |                     | 001169000001201401010244220000000              |
| Set Factory <u>D</u> efault            |                     | Read Log Del All Log                           |
| <u> </u>                               | \$                  |                                                |

Set time: Synchronize reader's clock to computer's time. Get time: Get reader's current time.

Read log : Input log command to read reader's log.

ex. X000001 means read log No.1, X000153 means read log No.153. Del all log: Clear all log data in reader.

#### 7. Command test:

Enter the test command to the field of Send Data then click Test Command to test.

| Read Log ok. 🔶                         |                | Commai       | Magaza  | 1.00      | Command 4 |
|----------------------------------------|----------------|--------------|---------|-----------|-----------|
| VER : SYRDBT-U1 0100                   | S/N : 15339001 | Fower        | message | Send Data |           |
| COM Port : COM18                       | Link Reader    | B1           |         |           |           |
| Send Data Mode : Mode #3 KEYBOARD      |                |              |         | Echo Data |           |
| Set Reader Send Data <u>M</u> ode      |                |              |         |           |           |
| Data: Card ID:E2002080800E02571310914B |                | Test Command |         |           |           |
| <u>R</u> ead Data (change send mode)   |                |              |         |           |           |
| Set Factory <u>D</u> efault            |                |              |         |           |           |
| <u>i</u> n <u>E</u> xit                | æ              |              |         |           |           |

### 8. BT-U1 command (Only for SYRDBT-U1)

| SYRDBI Test V0230                                                                  |                                                                      |  |  |
|------------------------------------------------------------------------------------|----------------------------------------------------------------------|--|--|
| Read Log ok. 🔶                                                                     | Command BT-U1 BT-M1 BT-IC                                            |  |  |
| VER : SYRDBT-U1 0100 S/N : 15339001                                                | PIN : 8888 Set BT PIN                                                |  |  |
| COM Port : COM18   Link Reader                                                     | NAME :SYRDBT Set BT NAME                                             |  |  |
| Send Data Mode : Mode #3 KEYBOARD                                                  | Reader power<br>25 (-2~25dBm)<br>Set Reader Power<br>Frequency Range |  |  |
| Set Reader Send Data Mode           Data:         Card ID:E2002080800E02571310914B |                                                                      |  |  |
| <u>R</u> ead Data (change send mode)                                               |                                                                      |  |  |
| Set Factory <u>D</u> efault                                                        | 05: EU 865~868                                                       |  |  |
| <u>in Exit</u> ↔                                                                   |                                                                      |  |  |

Set BT PIN : Setup reader's Bluetooth pin code.

Set BT NAME: Setup reader's Bluetooth device name.

Read power: Adjust reader's UHF RFID power.

25 dbm is the max range (default setting), -2 is the shortest read range.

Frequency Range: Adjust reader's UHF RFID frequency range for different country.

1-1-1

#### 9. BT-M1 command (Only for SYRDBT-M1)

| SYRDBI Test V0230                      |                |                                           |
|----------------------------------------|----------------|-------------------------------------------|
| Read Log ok.                           |                | Command<br>Command BT-U1 BT-M1 BT-IC   () |
| VER : SYRDBT-U1 0100                   | S/N : 15339001 | Disable     C Key A     C Key B           |
| COM Port : COM18 🗸                     | Link Reader    | Block No :                                |
|                                        |                | Read Byte : 4                             |
| Send Data Mode : Mode #3 KEYBOARD      |                | Read Start : 12                           |
| Set Reader Send Data <u>M</u> ode      |                | Key : FFFFFFFFFF                          |
| Data: Card ID:E2002080800E02571310914B |                | Set Read Block Get                        |
| <u>R</u> ead Data (change send mode)   |                |                                           |
| Set Factory <u>D</u> efault            |                | E Deverse ID Set Reverse ID               |
| <u> </u>                               | $\oplus$       |                                           |

Setup reader to read mifare specific block. Default is disable.

## 10. BT-IC command (Only for SYRDBT-IC)

| SYRDBT Test V0230                    |                  |                              |
|--------------------------------------|------------------|------------------------------|
| Read Log ok. 🔶                       |                  | Command                      |
| VER : SYRDBT-U1 0100                 | S/N : 15339001   | Use Mutli Block Read Command |
| COM Port : COM18                     | Link Reader      | Set Mutli Block Mode         |
| Send Data Mode : Mod                 | le #3 KEYBOARD 🔹 |                              |
| Set Reader Send Data <u>M</u> ode    |                  |                              |
| Data: Card ID:E2002080800E02         | 2571310914B      |                              |
| <u>R</u> ead Data (change send mode) |                  |                              |
| Set Factory <u>D</u> efault          |                  |                              |
| <u>in</u> Exit ↔                     |                  |                              |

Set Multi Block mode: Enable to support I-code multi block read command.